## Obsah

| 1. Přil | hlášení                                              | 1    |
|---------|------------------------------------------------------|------|
| 1.1.    | Registrace ve webovém uživatelském rozhraní HU-GO    | 1    |
| 1.2.    | Přihlášení do systému HU-GO                          | 4    |
| 1.3.    | Výběr aktuálního účtu                                | 4    |
| 1.4.    | Přidání nového motorového vozidla (s registrací OBU) | 6    |
| 2. Hla  | ivní nabídka                                         | 8    |
| 2.1.    | Registrace palubního přístroje                       | 8    |
| 2.2.    | Odstranění palubního přístroje z vozidla             | . 10 |
| 2.3.    | Odstranění vozidla z účtu                            | . 10 |

# 1. Přihlášení

## 1.1. Registrace ve webovém uživatelském rozhraní HU-GO

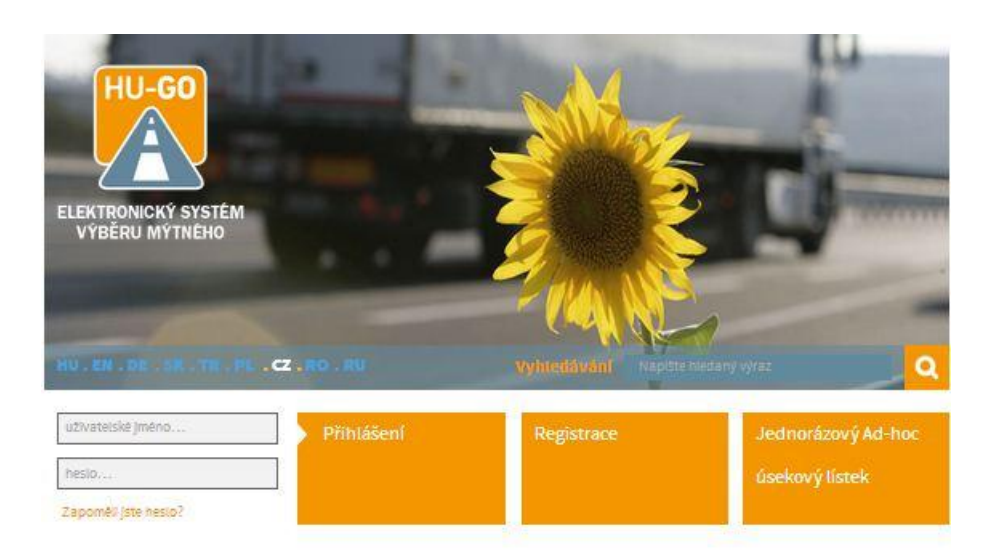

Pokud ještě nejste registrováni, klikněte na tlačítko Registrace.

Zobrazí se následující obrazovka:

|                                                                                                    |                                 | Registrace                                                                                                 |               |           |
|----------------------------------------------------------------------------------------------------|---------------------------------|----------------------------------------------------------------------------------------------------|---------------|-----------|
|                                                                                                    |                                 | Registrace                                                                                                 |               |           |
| Údaje smluvního                                                                                                    | plátce mýtného                  |                                                                                                    | Zařazení nov  | rého vozu |
| Fyzická osoba *                                                                                                    | Ne                              | •                                                                                                    | Soucasite i e | gisciaci  |
| Jméno smluvního plát<br>mýtného *                                                                                                    | tce                             |                                                                                                    |               |           |
| Heslo *                                                                                                    |                                 | (minimālnē 6 znaků)                                                                                        |               |           |
| Heslo znovu *                                                                                                    |                                 | (minimálné 6 znaků)                                                                                        |               |           |
| Jazyk kontaktu *                                                                                                    | Maďarský                        | •                                                                                                    |               |           |
| E-mailová adresa *                                                                                                    |                                 |                                                                                                    |               |           |
| E-mailová adresa znov                                                                                                    | vu                              |                                                                                                    |               |           |
| Telefonní číslo k<br>oznámení is možností                                                                                                    | +                               |                                                                                                    |               |           |
| sms) *                                                                                                    | např. +36303217654, +4261234567 | 99                                                                                                    |               |           |
| Sidlo                                                                                                    |                                 |                                                                                                    |               |           |
| Stát *                                                                                                    | Humany                          | •                                                                                                    |               |           |
| Směrovací číslo *                                                                                                    |                                 |                                                                                                    |               |           |
|                                                                                                    | 1                               |                                                                                                    |               |           |
| Název obce *                                                                                                    | []                              |                                                                                                    |               |           |
| Název obce *<br>Název veřejného<br>prostranství *                                                                                                    |                                 | ]                                                                                                    |               |           |
| Název obce *<br>Název veřejného<br>prostranství *<br>Číslo domu *                                                                                                    |                                 |                                                                                                    |               |           |
| Název obce *<br>Název veřejného<br>prostranství *<br>Číslo domu *<br>Poschodí                                                                                                    |                                 |                                                                                                    |               |           |
| Název obce *<br>Název veřejného<br>prostranství *<br>Číslo domu *<br>Poschodí<br>Dveře                                                                                           |                                 |                                                                                                    |               |           |
| Název obce *<br>Název veřejného<br>prostranství *<br>Číslo domu *<br>Poschodí<br>Dveře<br>Maďarské daňové čísl                                                                   | •*                              |                                                                                                    |               |           |
| Název obce *<br>Název veřejného<br>prostranství *<br>Číslo domu *<br>Poschodí<br>Dveře<br>Maďarské daňové čísl<br>VAT ID                                                         | • *                             |                                                                                                    |               |           |
| Název obce *<br>Název veřejného<br>prostranství *<br>Číslo domu *<br>Poschodí<br>Dveře<br>Maďarské daňové čísl<br>VAT ID<br>Motorové vozidky                                     | • *                             |                                                                                                    |               |           |
| Název obce *<br>Název veřejného<br>prostranství *<br>Číslo domu *<br>Poschodí<br>Dveře<br>Maďarské daňové čísl<br>VAT ID<br>Motorové vozidků<br>Stát *                           | Hungary:                        | (napr. ASD123, TV12345F)                                                                                   |               |           |
| Název obce *  Název veřejného prostranství *  Cisio domu *  Poschodí  Dveře  Maďarské daňové čisi  VAT ID  Motorové vozidke  Stát *  Státní poznávad značk                       |                                 | (např. ASD123, TV12345F)<br>eně na SPZ vozidja                                                             |               |           |
| Název obce *<br>Název veřejného<br>prostranství *<br>Číslo domu *<br>Poschodí<br>Dveře<br>Maďarské daňové čísl<br>VAT ID<br>Motorové vozidík<br>Stát *<br>Státní poznávací značk |                                 | (např. ASD123, TV/12945F)<br>eně na SPZ vožidla<br>(např. ASD123, TV/12945F)<br>aček bude ještě možně i po |               |           |
| Název obce *  Název veřejného prostranství *  Clsio domu *  Poschodí  Dveře  Maďarské daňové číst  VAT ID  Motorové vozidk  Stát *  Státní poznávací značk  Kód - Euro *         |                                 | (např. ASD123, TV/12345F)<br>enä na SPZ vozidla<br>(např. ASD123, TV/12345F)<br>aček bude ještě možně i po |               |           |

|                   | ue                                                                    |                       |
|-------------------|-----------------------------------------------------------------------|-----------------------|
| Jméno             |                                                                       |                       |
| Telefonní číslo   | +                                                                     |                       |
| E-mallová adresa  | napf. +36303217654, +426123456789                                     |                       |
| Ellenőrző kód     |                                                                       |                       |
|                   | dxbF0                                                                 |                       |
|                   |                                                                       |                       |
|                   | Aktualizace                                                           |                       |
|                   | Kérjük írja be a képen látható karaktereke<br>nagybetük helyességére. | t, ügyeijen a kis- é: |
| * Povinné políčko |                                                                       |                       |
| Všeobecné smluvi  | n <mark>i podmink</mark> y přijato.                                   | 1                     |
|                   |                                                                       |                       |

Po vyplnění všech políček a přijetí Všeobecných smluvních podmínek klikněte na tlačítko Uložit.

Pokud je registrace úspěšná, bude vytvořen osobní účet a na uvedenou adresu bude zaslán e-mail s následujícími údaji:

Dear \*name\*,

Congratulation! Your account has been created.

You have received this e-mail because you signed up for an account registration by hu-go.hu website and you need to activate your account to start using hu-go.hu website customer services.

Customer number: XXXXXXXXX

Account number: XXXXXXXXXXXXXX

Now that you have created your account the next step is to activate your account. Before you can log in and start using the HU-GO website customer services you must first activate your account with confirmation of your e-mail address.

You can confirm your e-mail address and get full access to the the Electronic Toll System (ETS) services of the National Toll Payment Services PLC by clicking on the following link:

https://hu-go.hu/customers/activate/?code=28yYCni3GIHN.wyTvoOyj9

In case you did not initiate a registration please delete this e-mail.

Thank you for using HU-GO website.

Sincerely Yours,

National Toll Payment Services PLC

E-mail: ugyfel@hu-go.hu

Call Center (8-16): +36-36-58-75-00

www.hu-go.hu

## 1.2. Přihlášení do systému HU-GO

Registrovaní uživatelé mohou prostřednictvím webového uživatelského rozhraní HU-GO registrovat a odregistrovávat palubní přístroje svých motorových vozidel přiřazených aktuálním účtům. Jednotlivé kroky tohoto postupu jsou popsány níže.

| ELEKTRONICKÝ SYSTÉM    | -                          |                                   |                                    |
|------------------------|----------------------------|-----------------------------------|------------------------------------|
|                        |                            |                                   |                                    |
| HU.EN.DE.SE.TE.PL      | . CZ . RO . RU             | vyhtetävänt Napitra               | Diedany vyraz                      |
| HU. M. DR. S.R. TH. PL | . cz. RO. RU<br>Přihlášení | vyhteidivani Naptae<br>Registrace | niedany výraz<br>Jednorázový Ad-ho |

Po zadání identifikátoru zákazníka a hesla určeného při registraci se zobrazí důležitá oznámení systému.

| Etek                                             | tronický systém výběru mýtného                                                                                      | Vítáme Vás, BLA-BLA KFT 🐣                                                                              |
|--------------------------------------------------|----------------------------------------------------------------------------------------------------|----------------------------------------------------------------------------------------------------|
|                                                  |                                                                                                    | Béžné účty – Vozidia – Nákupy – Profil – Odniášen                                                      |
|                                                  | VZKAZ ADMINISTRÁT                                                                                                   | ORA/DŮLEŽITÉ!                                                                                          |
| Úsekový líste <mark>k</mark>                     | opravňuje k použití komunikace jen                                                                                  | po uhrazení jeho ceny.                                                                                 |
| Vyzvednutý<br>v jednom sm                        | <b>a zaplacený</b> úsekový lístek opravň<br><b>ěru</b> a pouze po <b>naplánované</b> trase                          | uje k jednorázovému použití komunikace<br>e.                                                           |
| Při platbě mýt<br>přístroj správr                | ného pomocí palubního přístroje vž<br>ě funguje a disponujete-li dostatečn                                          | dy před jízdou zkontrolujte, zda palubní<br>ým zůstatkem na kontě.                                     |
| V podzimním (<br>sankcemi za n<br>165.000 HUF, k | období jsou <b>očekávány zvýšené k</b><br>eoprávněné použití komunikací jsou<br>teré je možno uložit opakovaně po 8 | <b>ontroly</b> oprávnění k použití komunikací,<br>správní pokuty v hodnotě od 80.000 do<br>8 hodinách. |
| Při uvedení zn<br>vyznačené na                   | ačky státní příslušnosti Vás žádáme o<br>SPZ vozidla.                                                               | o udání značky státní příslušnosti                                                                     |
|                                                  |                                                                                                    | DAIE S                                                                                                 |

Po kliknutí na tlačítko Dále lze vybrat ze stávajících aktuálních účtů (u nové registrace se automaticky vygeneruje 1 účet):

### 1.3. Výběr aktuálního účtu

| Elektronický syst         | tém výběru mýtné | ho        | Vitāme Vās, BLA-BLA KET        |
|---------------------------|------------------|-----------|--------------------------------|
|                           | В                | ěžné účty |                                |
| Identifikace běžného účtu | Тур              | Zůstatek  |                                |
| 234464329                 | Előre fizetett   | O HUF.    | NOV MOTOROVÉ VOZIDLO 🔶 DÁLE 🔰  |
| 239103922                 | Utólag fizetett  | 0 HUF     | NOVÉ MOTOROVÉ VOZIDLO 🕂 DÁLE 💙 |
|                           |                  |           |                                |

Do vybraného aktuálního účtu lze přidat motorová vozidla nebo lze kliknutím na tlačítko Dále otevřít Hlavní nabídku (viz níže).

V prvním případě:

1.4.Přidání nového motorového vozidla (s registrací OBU)V tomto případě se zobrazí následující:

| Vytvoření motora                | vého vozidla                                                                                                    |                                                                                                    |
|---------------------------------|----------------------------------------------------------------------------------------------------|----------------------------------------------------------------------------------------------------|
| Stát*                           | Hungary                                                                                                    | •                                                                                                    |
|                                 | Značka státní přislušnosti uvedená na                                                                                                    | SPZ vozidia                                                                                                    |
| Státní poznávací značka         | *                                                                                                    |                                                                                                    |
| Kód - Euro*                     | Zvolte kód-Euro!                                                                                                    | •                                                                                                    |
| Kategorie*                      | Zvolte kategorii!                                                                                                    | ۲                                                                                                    |
| Přířazení k běžnému<br>účtu*    | Zvolte běžný účet!                                                                                                    | •                                                                                                    |
| OBU ID                          |                                                                                                    |                                                                                                    |
|                                 | pi. 940123654997                                                                                                    |                                                                                                    |
| OBU PIN                         |                                                                                                    |                                                                                                    |
|                                 | Používání PIN-u se může lišit po <mark>d</mark> ie po:                                                                                                    | kytovatelů služeb OBU                                                                                                    |
| Nastaveni kategorie<br>vozidla* | Na webovém portálu<br>Na webovém portálu means that<br>road usage and the calculation of roa<br>on the JD6 category (number of axies)<br>user on the Vehicle Properties page of                                                                                                    | both the declaration of<br>d usage cost are based<br>as it stated by the road<br>the www.hu-go.hu site.                                                                             |
|                                 | Prostednictvim auditovaných<br>means that the declaration of road us<br>road usage cost is based on the JDE c<br>from the OBU - if the OBU provider car<br>information. Of course, when the OBU<br>information. Ch course, when the OBU<br>calculated based on the JDE category<br>road user on the Venicle Properties paj<br>site. | zprostředkovatelů<br>age and calculation of<br>stegory info coming<br>supply this<br>cannot provide such<br>and the cost will be<br>value declared by the<br>ge of the www.hu-go.hu |
| Hmotnost                        |                                                                                                    | t                                                                                                    |
| Zatížení nápravy                |                                                                                                    | t                                                                                                    |
| Sířka                           |                                                                                                    | m                                                                                                    |
| Výška                           | -                                                                                                    | m                                                                                                    |
| Délka                           | -                                                                                                    | m                                                                                                    |
|                                 | 8                                                                                                    |                                                                                                    |

Povinná políčka:

- Je nutné vybrat státní příslušnost vozidla
- Je nutné zadat státní poznávací značku
- Je nutné vybrat emisní kategorii (kód EURO)
- Je nutné vybrat počet náprav
- Je nutné vybrat aktuální účet

 Je nutné určit, zda bude počet náprav nastaven prostřednictvím portálu HU-GO (na webové stránce), nebo prostřednictvím operátora výkazů o mýtném.

#### Nepovinné údaje

- Chcete-li zároveň registrovat palubní přístroj, je nutné zadat jeho jedinečné identifikační číslo (ID), které jste obdrželi při zakoupení OBU.
- V závislosti na operátorovi výkazů o mýtném může být nutné zadat také PIN kód OBU (pokud vám operátor PIN kód neposkytl, toto políčko lze ponechat prázdné).
- Hmotnost vozidla, hmotnost nápravy, šířka, výška a délka (tyto údaje jsou potřebné, pokud si zákazník prostřednictvím palubního přístroje namísto výkazu o mýtném pořizuje jednorázový ad-hoc úsekový lístek).

Zadané údaje je nutné uložit kliknutím na tlačítko Uložit.

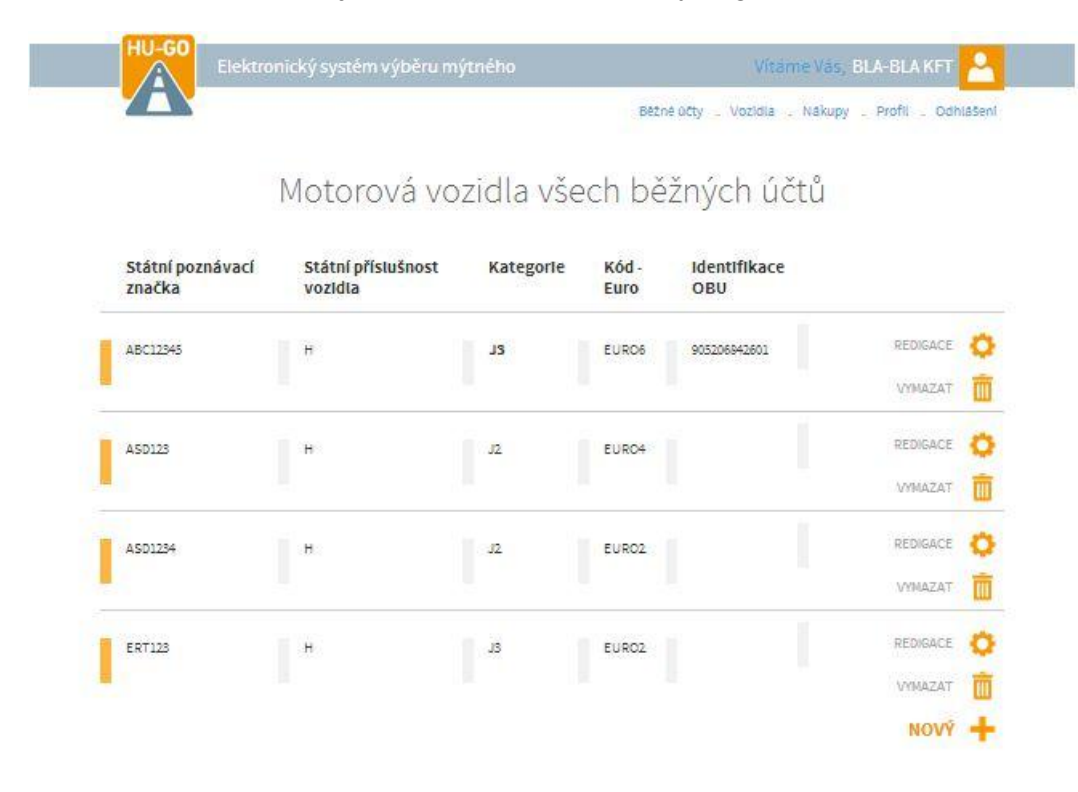

#### Po uložení se zobrazí následující obrazovka (pokud nebyl registrován OBU):

## 2. Hlavní nabídka

Pokud máte více aktuálních účtů a vozidel, můžete je zobrazit pod položkou <u>Vozidla</u> <u>všech aktuálních účtů</u>, kde lze upravovat jejich údaje. Nový palubní přístroj lze pro vozidlo přiřazené vybranému účtu registrovat pod položkou <u>Vozidla tohoto aktuálního</u> <u>účtu</u>.

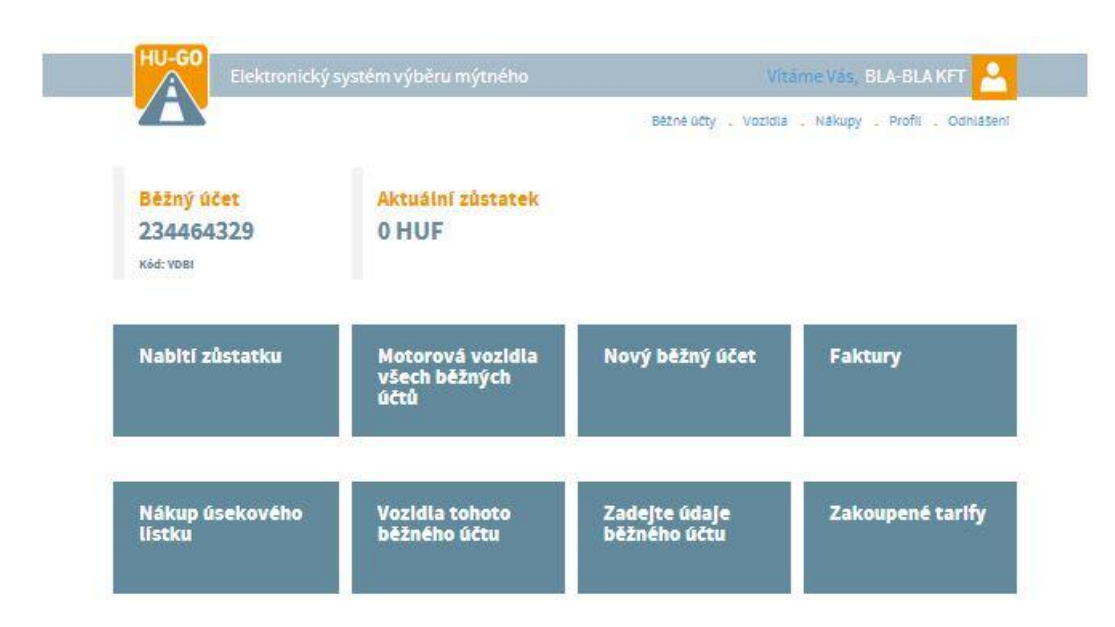

## 2.1. Registrace palubního přístroje

Pokud jste neregistrovali palubní přístroj vozidla během registrace vozidla, můžete tak učinit zde výběrem přiřazení OBU.

| Běžný účet<br>234464329    |                               |           |               |                         |     |
|----------------------------|-------------------------------|-----------|---------------|-------------------------|-----|
| Státní poznávací<br>značka | Státní příslušnost<br>vozidla | Kategorie | Kód -<br>Euro | IdentIfIkace<br>OBU     |     |
| ASD1234                    | н                             | J2        | EUR02         | SLADÊNÎ OB              | u 📢 |
|                            |                               |           |               | VYMAZA                  | T   |
| ERT123                     | н                             | JB        | EURO2         | SLADENÎ OB              |     |
|                            |                               |           |               | VYMAZA                  | T   |
|                            |                               |           | ZPĚT          | PŘIPOJENÍ NOVÉHO VOZIDL | A   |

### Vozidla tohoto běžného účtu

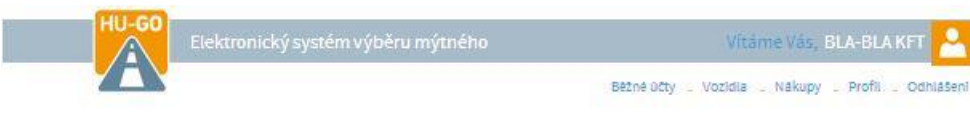

## Nastavení OBU motorového vozidla

| tátní poznávací značka | A\$01294                                                                                                    |
|------------------------|----------------------------------------------------------------------------------------------------|
| ód - Euro              | EUR02                                                                                                    |
| ategorie               | J2                                                                                                    |
| imotnost               | 34t                                                                                                    |
| atížení nápravy        | 10 t                                                                                                    |
| liřka                  | 2.5 m                                                                                                    |
| /ýška                  | 4 m                                                                                                    |
| Délka                  | 15 m                                                                                                    |
|                        | REDIGACE 🚫                                                                                                    |
| DBU                    |                                                                                                    |
|                        |                                                                                                    |
| BU ID                  |                                                                                                    |
|                        | pl. 940123654967                                                                                                    |
| BU PIN                 |                                                                                                    |
|                        | Používání PIN-u se může líšit podle poskytovatelů služev obu                                                                                                    |
| lastavění kategorie    | Na webovém portálu 🔻                                                                                                    |
|                        | Na webovem portālu means that both the declaration of<br>road usage and the calculation of road usage cost are based<br>on the JDB category (number of axies) as it stated by the road<br>user on the Vehicle Properties page of the www.hu-go.hu ste                                                                                                    |
|                        | Prostfednictvim auditovaných zprostfedkovatelů<br>means that the declaration of road usage and calculation of<br>road usage cost is based on the UBC attegory info coming<br>from the OBU - if the OBU provider can supply this<br>information. Of course, when the OBU cannot provide such<br>information, the usage will be declared and the cost will be<br>calculated based on the UBC attegory value declared by the<br>road user on the Venicle Properties page of the www.hu-go.hu<br>site. |
|                        |                                                                                                    |

Po zadání požadovaných údajů a kliknutí na tlačítko Uložit se zobrazí následující obrazovka:

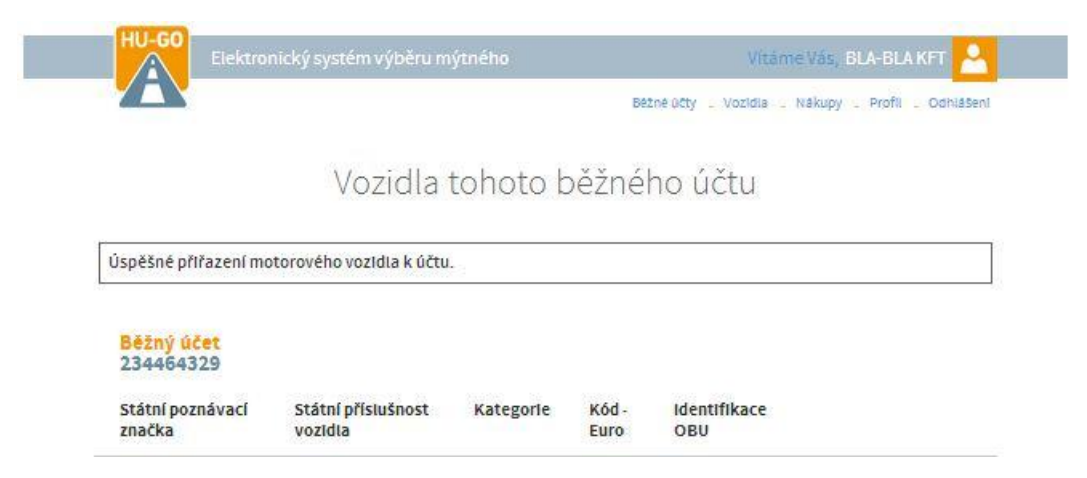

## 2.2. Odstranění palubního přístroje z vozidla

Pokud je nutné registrovaný palubní přístroj odstranit, zvolte Odstranit OBU. Aby bylo odstranění úspěšné, je nutné zadat PIN (pouze pokud OBU vyžadoval PIN kód při registraci).

| A ht | tps://hu-go.h<br>ě chcete OBU vy | iu webhelye<br>/mazat? | n lévő o | ldal köz | lendője: | × |  |
|------|----------------------------------|------------------------|----------|----------|----------|---|--|
|      |                                  |                        |          | ок       | Mégse    |   |  |
|      | Běžný účet: 234                  | 464329                 |          |          |          |   |  |
|      | Státní poznávací znai            | čka ASD1234            |          |          |          |   |  |
|      | Kód - Euro                       | EUR02                  |          |          |          |   |  |
|      | Kategorie                        | J2                     |          |          |          |   |  |
|      | Hmotnost                         | 34 t                   |          |          |          |   |  |
|      | Zatížení nápravy                 | 10 t                   |          |          |          |   |  |
|      | Siřka                            | 2.5 m                  |          |          |          |   |  |
|      | Výška                            | 4 m                    |          |          |          |   |  |
|      | Délka                            | 15 m                   |          |          |          |   |  |
|      |                                  |                        |          | PEDIGA   | OF C     |   |  |

## 2.3. Odstranění vozidla z účtu

Pokud je nutné odstranit registrované vozidlo, vyberte tlačítko Odstranit pod položkou Vozidla tohoto aktuálního účtu.